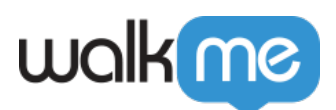

## <u>Filter Insights Sessions Using Editor</u> <u>Segments</u>

## Filtering App Data By Editor Segments

- 1. Navigate to one of the <u>Apps pages</u>
- 2. Click the **Segment** icon next to the filter dropdowns

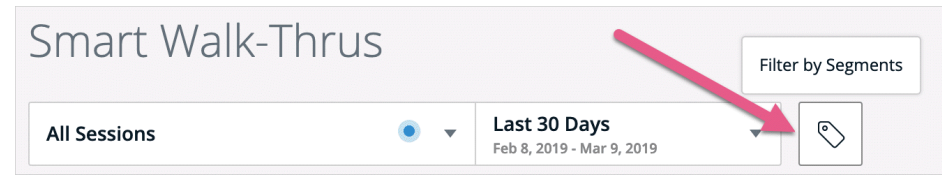

- 3. Select the segment you would like to view data on
- 4. All data on the page will be recalculated to show only items associated with the selected segment

Tip Tuesday Video

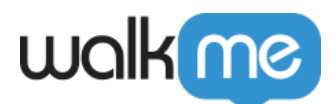

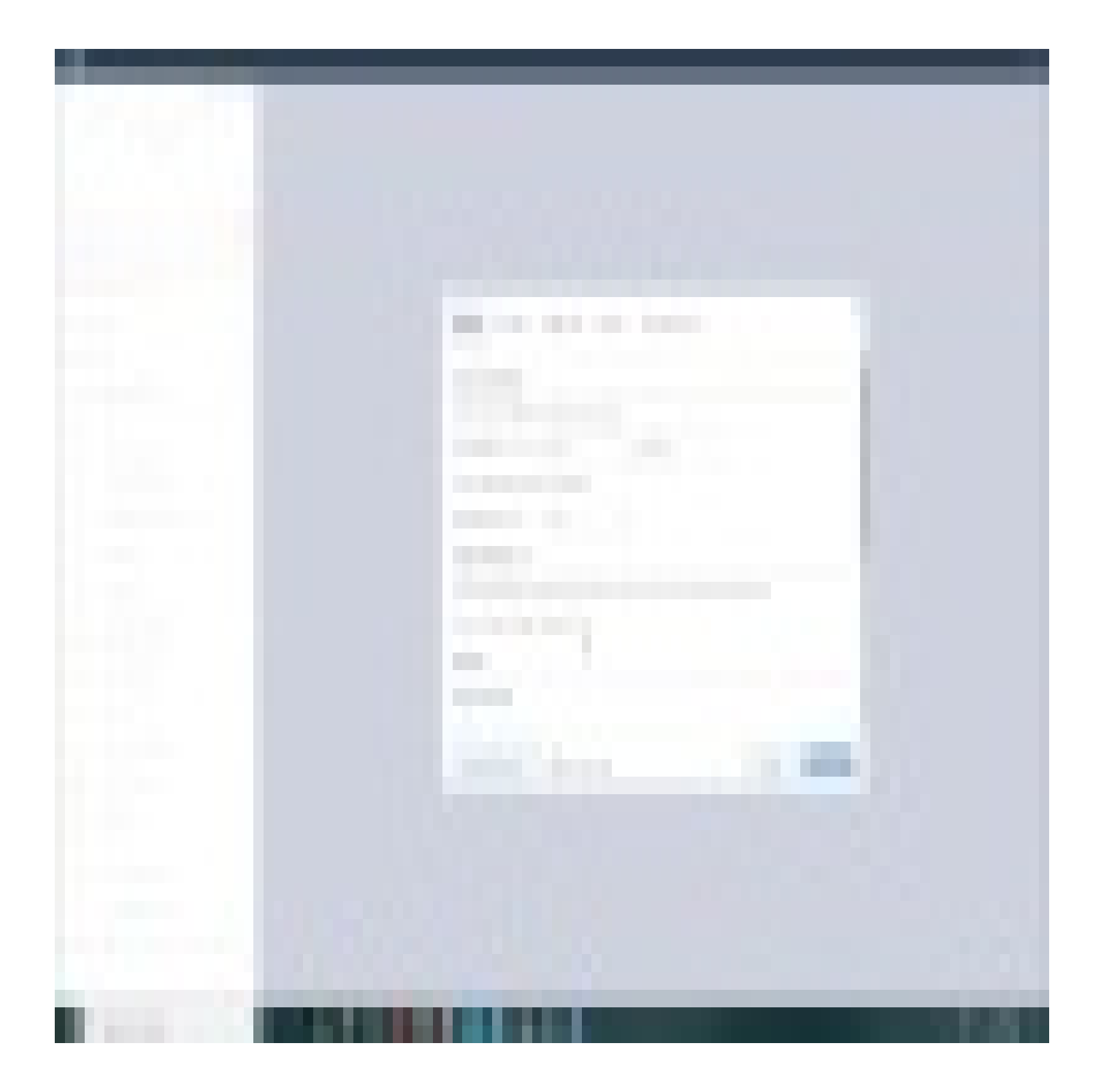

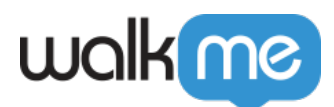

WalkMe World Community

Join the conversation in the Community!

## **Technical Information**

- Segments are part of the metadata of an item and are updated according to the current state in the Editor
- This property is not part of the events being tracked, and will always consider the up to date state in the Editor, regardless of the selected date range
- The report data is still populated according to the selected Filter and Date Range, but only for items associated with the selected segments
- <u>Learn more about Segmentation</u>